## How to Access NetTutor for Summer 2024

- 1. Click on our "SSC Tutoring Summer 2024" Canvas course
  - a. If not already enrolled in the Summer Course in Canvas, please use this link to enroll: <u>https://uwmil.instructure.com/enroll/KYW7XE</u>

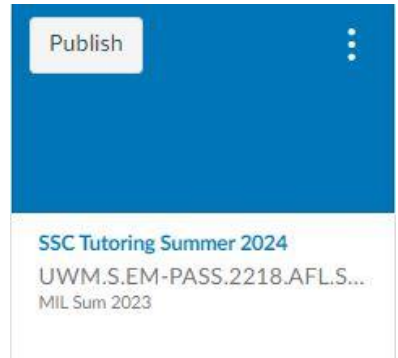

2. Find the "NetTutor" listed in the left-hand column and click on it

|   | MIL Sum 2022     |
|---|------------------|
|   | Home             |
|   | Zoom             |
|   | People           |
|   | Modules          |
| ( | NetTutor         |
|   | Office 365       |
|   | UWM Canvas Tools |

3. Click on the NetTutor Tutoring Center to start getting connected with a tutor.

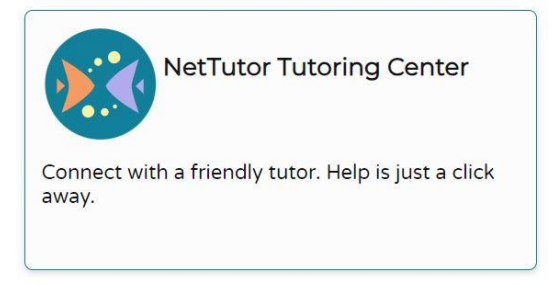

3. Scroll to find the subject in which you want to receive assistance in.

| Accounting                | > |
|---------------------------|---|
| Anatomy & Physiology      | > |
| Biology and Life Sciences | > |
| Biomechanics              | > |
| Business                  | > |